## Monitoring Google Classroom

1. Go to <u>www.pgcps.org</u> and click Gmail

|                                       | Calendar | Gmail                                        | Parents                                  | Students                      | Staff                  |                            |                              |                         |                          |             |              |         | Lan                | guage       |
|---------------------------------------|----------|----------------------------------------------|------------------------------------------|-------------------------------|------------------------|----------------------------|------------------------------|-------------------------|--------------------------|-------------|--------------|---------|--------------------|-------------|
|                                       | ×        | Prince Geo<br>Public Sch                     | orge's County<br>ools                    | About<br>PGCPS                | A<br>6                 | Academics                  | Board                        | Enroll                  | Newsroom                 | Offices     | Schools      | Careers | n <b>≡</b><br>Menu | Q<br>Search |
|                                       |          | John H. Ba<br>John H. Ba<br><u>Read More</u> | ayne and Fra<br>ayne y Franc<br><u>e</u> | ncis Scott Ko<br>is Scott Key | ey Elemei<br>estarán c | ntary Schoo<br>erradas has | ls will be cl<br>ta el 18 de | osed until<br>diciembre | December 18,<br>de 2020. | 2020. Las ( | escuelas pri | marias  | ×                  |             |
| 1 1 1 1 1 1 1 1 1 1 1 1 1 1 1 1 1 1 1 | X        |                                              |                                          |                               | 1                      | -                          | 1                            |                         |                          | 0           |              |         | Ula 9              |             |

2. Enter student's PGCPS username and password and click login

| PGCPS                      | Prince George's County Public Schools<br>Google Mail |
|----------------------------|------------------------------------------------------|
| USERNAME                   |                                                      |
| ALERT: New DROPBOX Phishir | Login »                                              |

3. Once logged in, view the google apps by clicking on this icon

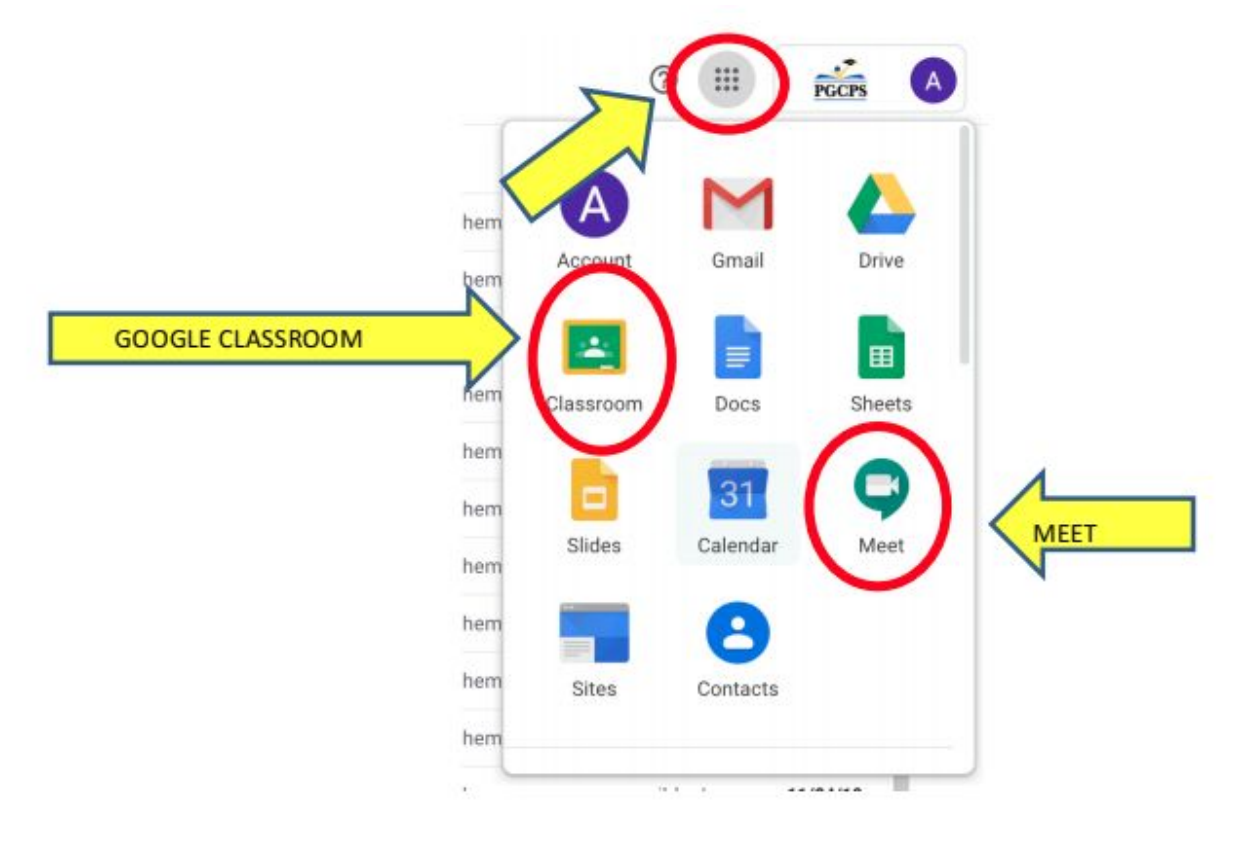

4. Click on classroom and it will bring you to the student's homepage

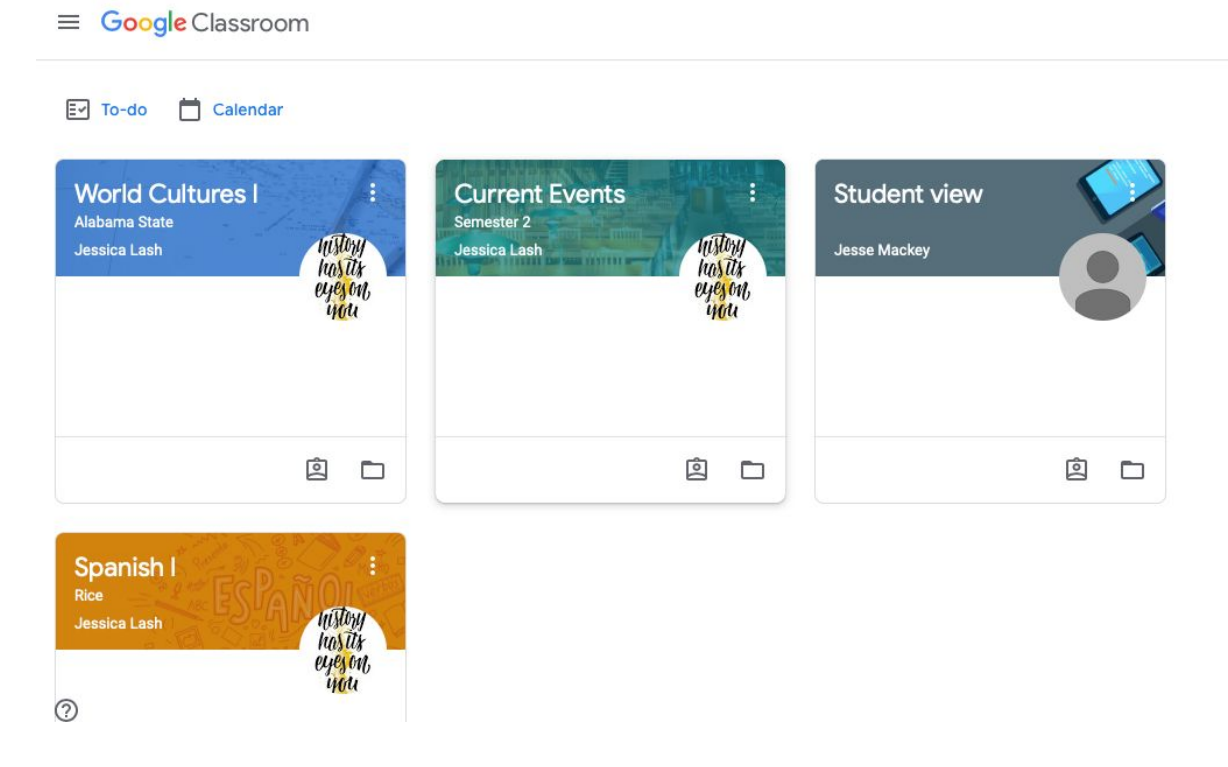

- 5. Click on the name of the class that you would like to view (Doing so will take you to the stream page). It is important to check every class when trying to get the full picture of what your student has coming up and what assignments they have done.
- 6. You will see teacher's announcements, assignment posts, and other reminders on the STREAM page

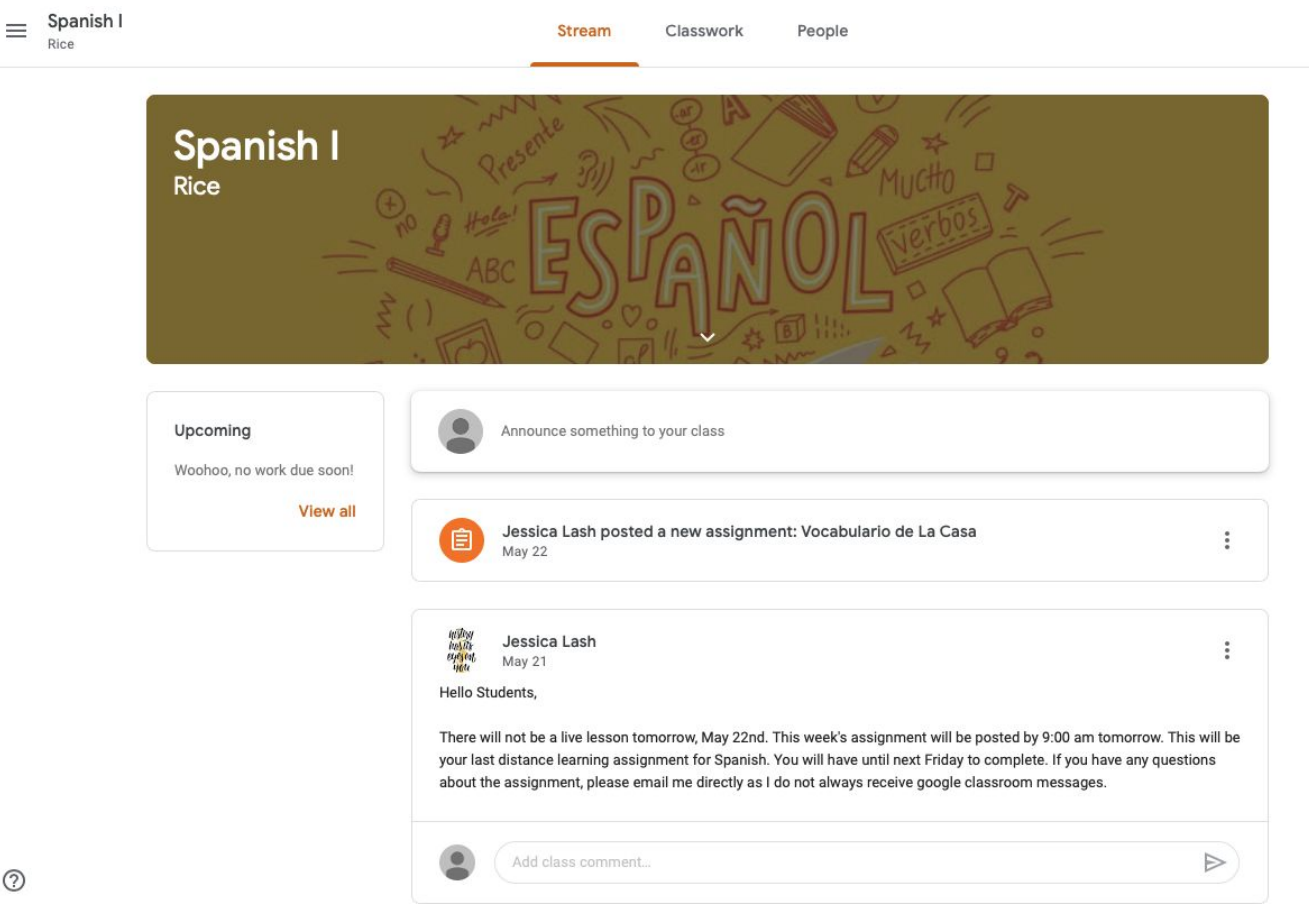

7. To view your student's past and upcoming assignments, click on the CLASSWORK tab. If the assignment has a grey icon next to it then it means the student has clicked submit on the assignment. If the assignment has an orange icon next to it then it means the student has not clicked submit on that assignment.

|     | Spanish I<br>Rice | Stream Classwork People        |                                        | <br>J |
|-----|-------------------|--------------------------------|----------------------------------------|-------|
|     |                   | View your work                 | 🖬 Google Calendar 📄 Class Drive folder |       |
|     | All topics        | Extra Credit                   | Due Mar 25, 11:59 PM                   |       |
|     | Assessment        | Fashion Magazine Project       | Due Mar 5, 11:59 PM                    |       |
|     | Hornework         | Classwork: Clothing Vocabulary | Due Feb 24, 11:59 PM                   |       |
|     |                   | Assessment                     | ÷                                      |       |
|     |                   | Project: Superhero 🗏 2         | Due Feb 21, 11:59 PM                   |       |
|     |                   | Homework                       | 1                                      |       |
|     |                   | B Homework: Ser or Estar?      | Due Feb 14, 8:00 AM                    |       |
|     |                   | Classwork                      | 1                                      |       |
| গ   |                   | Vocabulario de La Casa         | Due May 29, 11:59 PM                   |       |
| × 1 |                   |                                |                                        |       |

8. To view your student's assignments in the order of their due dates, click View Your Work. You will be able to see work labeled missing or turned in.

|          | John Smith                               |                  |                        |
|----------|------------------------------------------|------------------|------------------------|
|          | Vocabulario de La Casa                   | May 29, 11:59 PM | Missing                |
| All      | Cultural Assignment: Cinco de Mayo 🛛 🔋 1 | May 15, 11:59 PM | Turned in<br>Done late |
| Assigned | Vocabulary: La Comida 🛛 🔋 1              | Apr 30, 11:59 PM | Turned in<br>Done late |
| Missing  | Short Stories #2                         | Mar 24, 11:59 PM | Missing                |
|          | Vocabulary About Your Home               | Mar 13, 11:59 PM | Turned in<br>Done late |
|          | Classwork: Short Stories #1              | Mar 9, 11:59 PM  | Missing                |

9. It is best practice to click on assignments that are labeled Turned In to make sure your student submitted an assignment. To do this, click on an assignment to see if there is a document attached and open the document to see their work. For upcoming assignments, click view details to see the assignment instructions and when it is due.

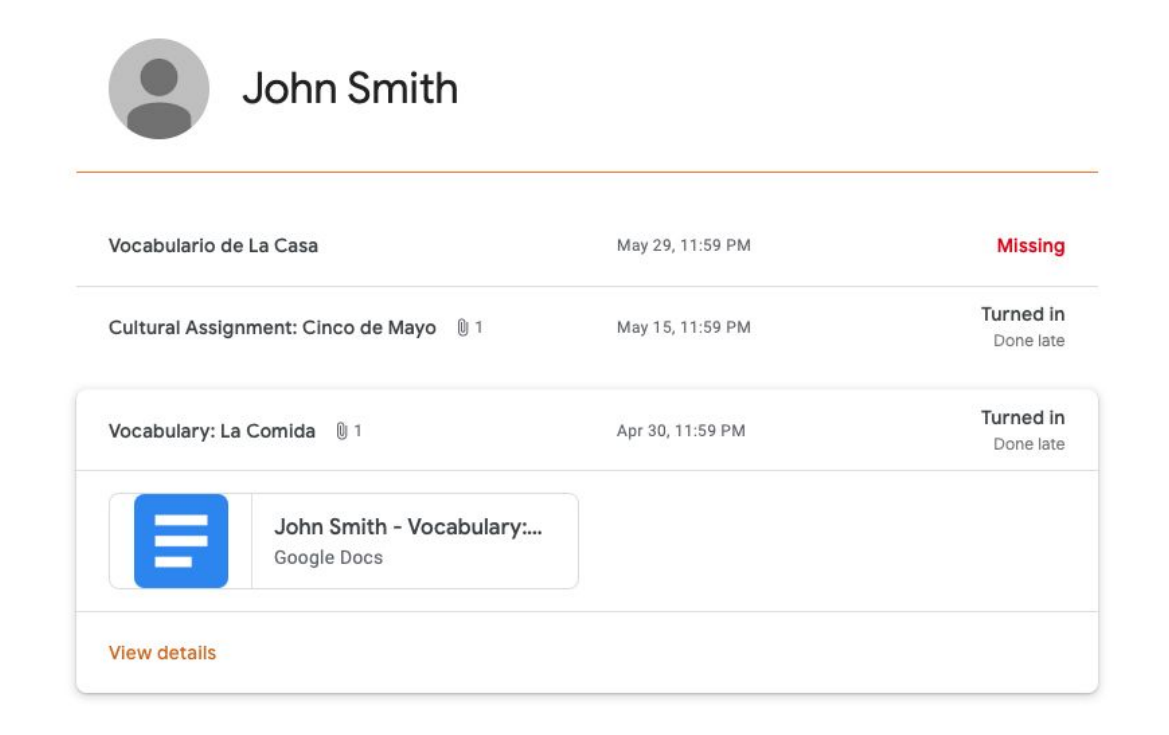

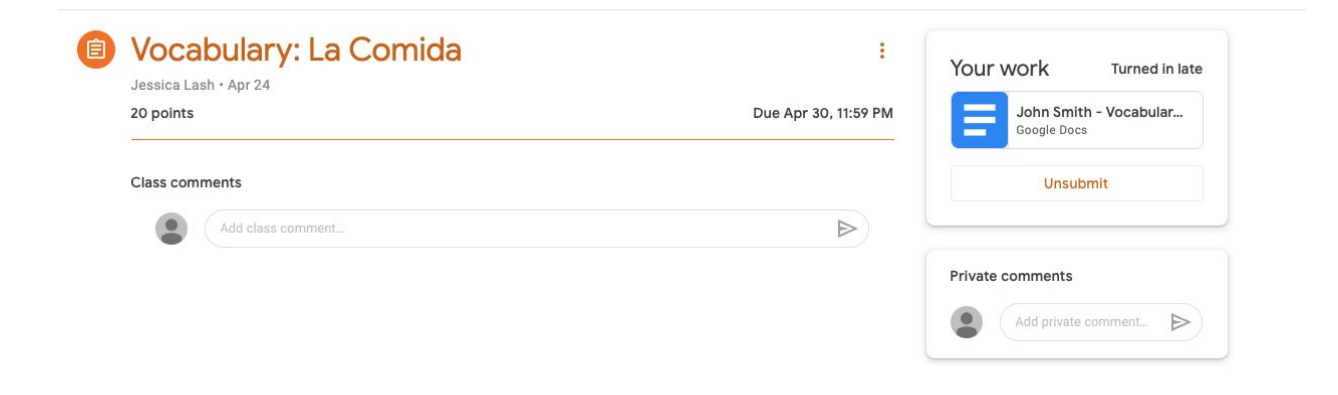

10. To see an overview of all upcoming assignments that students have due in all their classes, click Google Calendar. You will see assignments, their due dates (only if listed on the assignment), and times on your student's calendar. Seeing their calendar in a monthly view can help the student with their time management and work organization

| SUN<br>Mar 1 | MON<br>2                                 | TUE<br>3                                 | WED<br>4                                 | THU<br>5<br>• 11:58pm Assignment: Classwork: +<br>• 11:58pm Assignment: Fashion Maj | FRI<br>6                                 |
|--------------|------------------------------------------|------------------------------------------|------------------------------------------|-------------------------------------------------------------------------------------|------------------------------------------|
| 8            | 9<br>• 11:58pm Assignment: Classwork: \$ | 10                                       | 11                                       | 12                                                                                  | 13<br>• 11:58pm Assignment: Vocabulary , |
| 15           | 16                                       | 17                                       | 18                                       | 19                                                                                  | 20                                       |
| 22           | 23                                       | 24<br>• 11:58pm Assignment: Short Storie | 25<br>• 11:58pm Assignment: Extra Credit | 26                                                                                  | 27                                       |